全国高校毕业生毕业去向登记系统信息确认指引

一、毕业生登录

### 1. 登录方式一: 微信公众号登录

关注绑定"国家大学生就业服务平台"公众号,点击"毕业生" --"去向登记"直接登录。

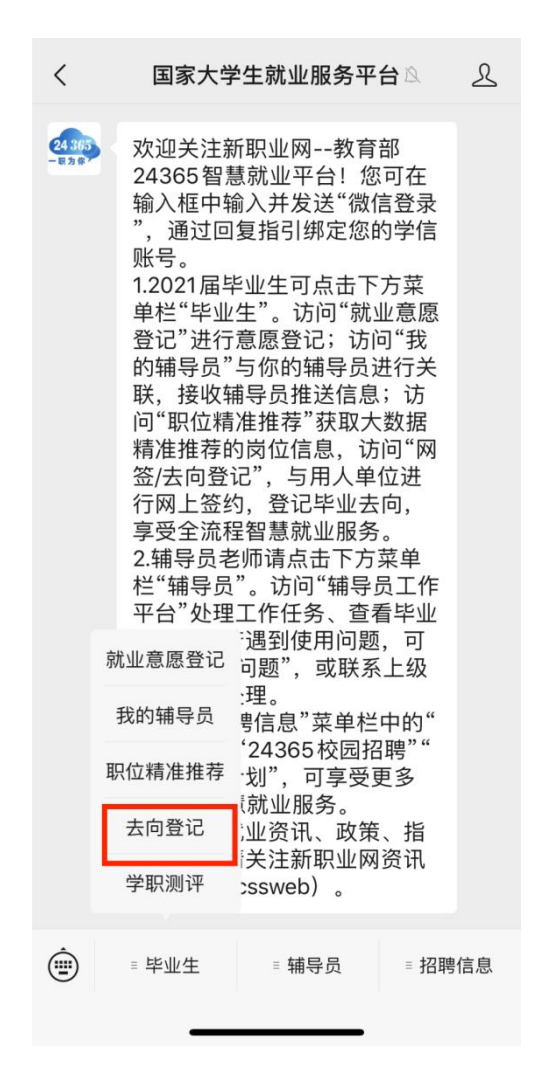

### 2. 登录方式二: 手机端网址登入

通过手机端搜索登记系统网址 dj. ncss. cn, 点击"毕业生去向登记"使用学信网账号登录。

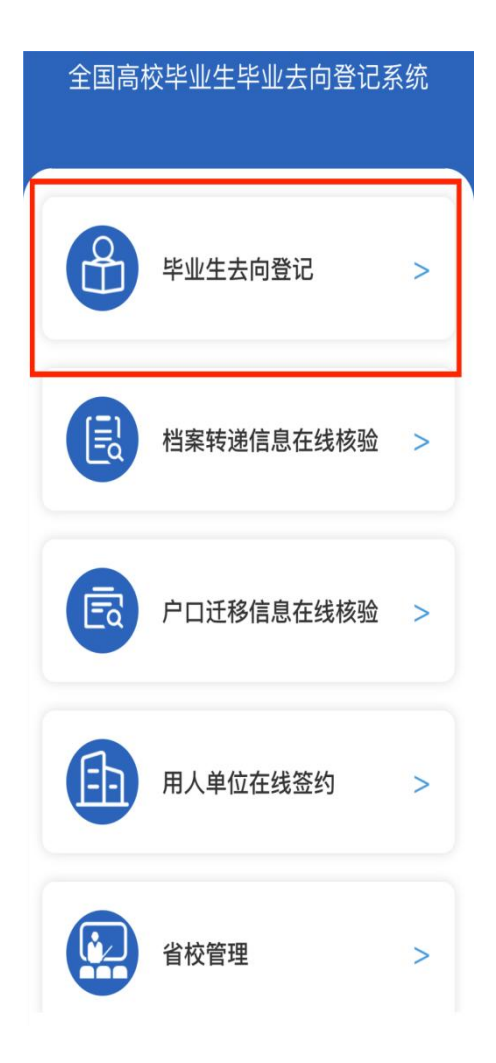

**注意:**毕业生无法登录系统的原因主要有:1.学校就业部门没有 上传毕业生的基本信息或上传的信息有误;2.毕业生没有在学信网绑 定学籍信息。请查找原因,及时处理。

## 二、核对基本信息

首次登录要核对本人基本信息是否正确。若信息无误,点击"信息确认无误,进入系统";若信息有误,联系学校就业部门更正(手机号码、电子邮箱需由本人在学信网账号信息中修改)。请务必仔细核对基本信息,否则会影响后续签约、转档。

### 三、选择功能模块

毕业生确认基本信息无误提交后,进入选择功能模块界面。点击"去向登记确认"。

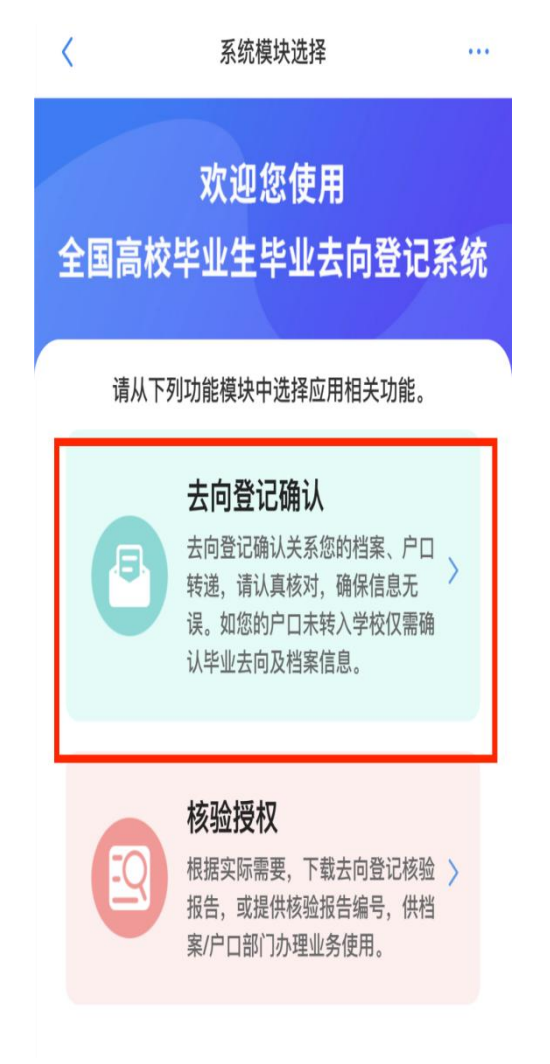

毕业生核对确认本人毕业去向信息是否正确。若信息无误,选择 "信息无误,确认登记去向"提交;若信息有误,点击"信息有误, 需更新后确认"提交,回到"广东大学生就业创业"微信小程序更新 信息后,再进行登记确认。

去向登记确认工作请于7月14日之前完成。完成登记确认后, 如后续去向信息发生了变化,仍需按照"小程序上更新就业信息一全 国系统登记确认"的流程进行操作。(如需确认档案、户口信息,请 以保卫处、学生档案室通知为准)

| 17:34 🕱 发 🖏            | 1                               | \$ 59 H 49 H 43        |  |
|------------------------|---------------------------------|------------------------|--|
| ×                      | 去向登记确认                          | •••                    |  |
| <                      | 去向登记确认 🔻                        |                        |  |
|                        | 1000                            |                        |  |
| 毕业去向信息于2024<br>信息是否准确。 | <b>去向信息</b><br>4年05月18日通过省级系统上挑 | <b>确认记录</b><br>8。请确认以下 |  |
| 毕业去向                   | officers                        |                        |  |
| 学校                     | 10.08                           |                        |  |
| ○ 去向信息无                | 误 🔵 去向信息有误                      | 确认                     |  |
|                        | ── 档案信息 ──                      | 确认记录                   |  |
| 档案信息于2024年0<br>是否准确。   | 5月18日通过省级系统上报。请                 | 誦认以下信息                 |  |
| 档案转递类型                 |                                 |                        |  |
| 档案转递单位名称               | r J <sub>r.</sub>               |                        |  |
| 档案转递单位所在<br>地          |                                 |                        |  |
| ○ 档案信息无                | 误 🔵 档案信息有误                      | 确认                     |  |
| 系统暂未获取您的户              | <b>户口信息</b><br>口信息,暂无需确认。       | 确认记录                   |  |
| 诗                      | 反"四不准"行为举报                      |                        |  |

# 四、核验授权(非必要,根据实际需要下载去向登记核验报告)

完成"去向登记确认后",前往"核验授权"模块,根据实际需要"设置有效期",经过"实人验证"通过后,确认核验编号有效期后,即可查看信息核验报告。